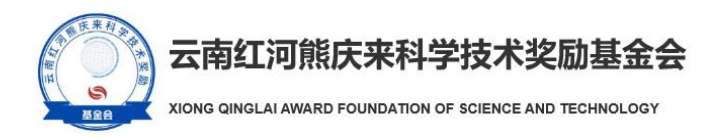

# 熊庆来基金会科技奖申报系统

## 用户手册

云南红河熊庆来科学技术奖励基金会

2023年09月13日

#### 1.用户注册与登录

基金会地址为:

https://backend.staxql.org.cn/login/b2a31f09-1343-46ec-8719-e86d3fc13cd5?systemId=ac 69135a-8d5d-42d5-a83a-fd6501ba8315

初次登录用户,请点击页面下方注册按钮,进行注册。

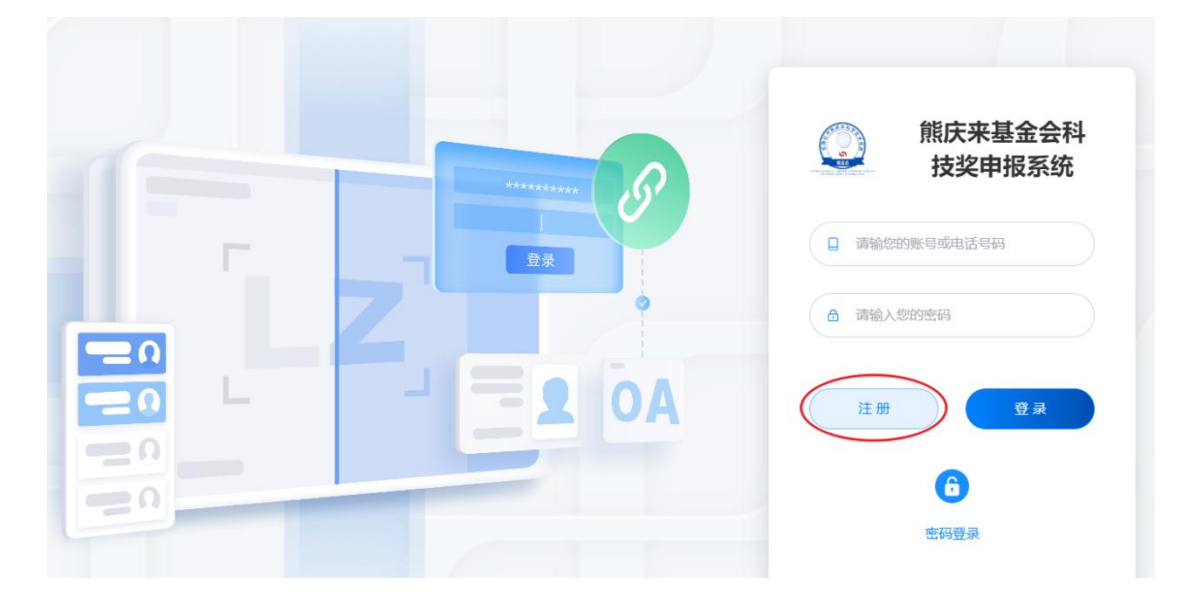

按页面提示,输入注册用手机号以及验证码,设置好密码、用户名,即可完成注册。

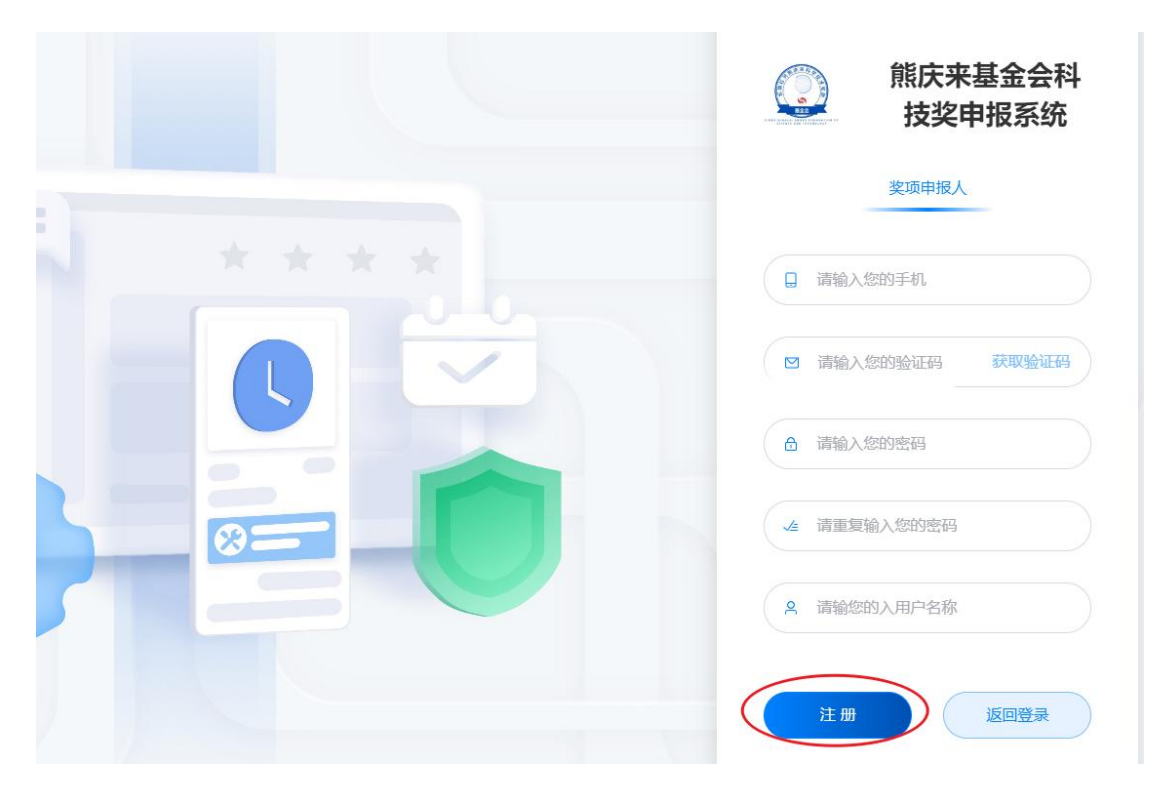

注册后,在登录页面,输入用户名、密码即可正常登录。

注意:提名书正文文字使用宋体,不小于小四号,行距不小于 18 磅,标题和图 表文字格式自行设置 (建议以黑体、仿宋、楷体为主)。

#### 2. 奖项填报

2.1. 内容填写

登录成功后,页面左侧菜单,可以对应打开需要申报的奖项。

| 熊庆来基金会科技奖申报<br>系统                                 | E  | ☆ 変项申报 | 凹 奖项评选 |    |                                                                                 | 管理系统 | 8      |
|---------------------------------------------------|----|--------|--------|----|---------------------------------------------------------------------------------|------|--------|
| 區 模板下载                                            | 首页 |        |        |    |                                                                                 |      |        |
| <ul> <li>科学技术杰出贡献奖</li> <li>科学技术进步与创新奖</li> </ul> | 我的 | 待办     |        | 0项 | 我的事项                                                                            |      |        |
|                                                   |    |        |        |    | 10<br>10<br>10<br>10<br>10<br>10<br>10<br>10<br>10<br>10<br>10<br>10<br>10<br>1 |      |        |
|                                                   |    |        | 暫无数据   |    | 340208243                                                                       |      | JAIL 2 |
|                                                   | 快捷 | λП     |        |    |                                                                                 |      |        |
|                                                   | 我的 | 应用     |        |    |                                                                                 |      |        |

#### 点击新增按钮,进行奖项的添加。

| 熊庆来基金会科技奖申报<br>系统 | æ  | ☆ 変项申 | 报 🛛                                          | 奖项评选    |            |            |                                              |          |         |                | 管理系统       |            |
|-------------------|----|-------|----------------------------------------------|---------|------------|------------|----------------------------------------------|----------|---------|----------------|------------|------------|
| 模板下载              | 首页 | 科学技术杰 | 出贡献奖 ×                                       | (       |            |            |                                              |          |         |                |            |            |
| 🗟 科学技术杰出贡献奖       | -  |       |                                              |         |            |            |                                              |          |         |                |            |            |
| 🗟 科学技术进步与创新奖      |    | 新增    | ⊻ 提名书                                        |         |            |            | 手                                            | 划行办      | 我发起的    | 我处理            | 11的 抄      | 送我的        |
|                   |    | 序号    | 候选人<br>姓名<br>\$                              | 国籍<br>≑ | 从事专<br>业 ≑ | 文化程<br>度 ≑ | 学位<br>令                                      | 院士<br>\$ | 职称<br>≑ | <b>职务</b><br>≑ | 单位名<br>称 ≑ | 提名单<br>位 ≑ |
|                   |    |       |                                              |         |            |            |                                              |          |         |                |            |            |
|                   |    |       |                                              |         |            |            |                                              |          |         |                |            |            |
|                   |    |       |                                              |         |            |            |                                              |          |         |                |            |            |
|                   |    |       |                                              |         |            |            |                                              |          | -       |                |            |            |
|                   | ·  | ₩⊥/   | <u>ъ                                    </u> | ᆈᆂᄪ     | - <u></u>  | ⊢⊥         | <b>▼                                    </b> | ⊤÷∖      |         |                |            |            |

初次填写时,请完成基本信息的填写,并点击【存草稿】。

| 所增             |         |        |              |   |
|----------------|---------|--------|--------------|---|
| 基本信息填写 附件证明材料  |         |        |              |   |
| 云南红河熊庆来科学杰出贡献奖 |         |        |              |   |
| 候选人姓名          | * 性别    |        | * 申请年份       |   |
| 张三             | ● 男 ○ 女 |        | 2022         | ~ |
| * 国籍           | *证件关型   |        | *证件号         |   |
| 中华人民共和国        | 身份证     | $\sim$ | 323232323232 |   |
| 民族             | 出生日期    |        | 出生地          |   |
|                | □ 请选择   |        |              |   |
| *从事专业          | * 学科    |        | 文化程度         |   |
|                | 请选择     | ~      | 请选择          | × |
| 学位             | 院士      |        | 职称           |   |
|                |         |        |              |   |

存草稿后,您可以在"我的草稿"里,查看到处于草稿状态的提名书,待您完成所 有资料的填写后,可以点击【提交】按钮,将提名书正式提交。

| 十 | 增  | ⊻ 提名书          |                |            |            | 爭       | 战的待办    | 我发起的 | 我处现            | 里的 抄       | 送我的         | 我的草稿        | 全部               | 查询务 |
|---|----|----------------|----------------|------------|------------|---------|---------|------|----------------|------------|-------------|-------------|------------------|-----|
|   | 序号 | 候选人<br>姓名<br>◆ | <b>国籍</b><br>≑ | 从事专<br>业 ≑ | 文化程<br>度 ≑ | 学位<br>◆ | 院士<br>◆ | 职称   | <b>职务</b><br>≑ | 单位名<br>称 ≑ | 提名单<br>位 \$ | 提名专<br>家 \$ | 当前济<br>程状忿<br>\$ | 操作  |
|   |    |                |                |            |            |         |         |      |                |            |             |             |                  |     |
|   |    |                |                |            |            |         |         |      |                |            |             |             |                  |     |
|   |    |                |                |            |            |         |         | 1    |                |            |             |             |                  |     |

#### 2.2. 提名书导出

提名书基本内容填写完毕后,需选择提名书,并点击【提名书】下载按钮,将提 名书导出。

| 首页  | 科学技术ì         | 进步与创新奖 × |              |               |        |                |        |              |
|-----|---------------|----------|--------------|---------------|--------|----------------|--------|--------------|
| + 亲 | <sup>新增</sup> | 业 提名书    |              |               | 我的待办   | 我发起的           | 我处理的   | 抄送我的 我的      |
| •   | 序号            | 成果名称 🗢   | 主要完成人<br>令   | 主要完成单<br>位 \$ | 提名等级 🗢 | 所属国民经<br>济行业 ≑ | 提名单位 🕏 | 提名专家姓<br>名 ≑ |
| Í   | 1             |          | (0, 0, 0, 0) | inclusion of  | 一等奖    |                |        | -            |
|     | 2             | 100      |              |               | 一等奖    | -              |        |              |

导出提名书后,请打印,并按照提名书内容要求,逐一完善填写内容。提名书中 要求单位盖章、专家签字、申请人签字等部分内容,需完成签字、盖章。

2.3. 提名书回传

上述步骤中,完成提名书的填写后,需将纸质提名书(签章后)扫描为 PDF 格 式文件,并再次到系统中进行上传。

上传方式为,在"我的草稿"找到对应的数据,按下图点击【处理】按钮。

| + | 增  | 业 提名书  |            |              | 我的待办   | 我发起的           | 我处理的   | 抄送我的         | 划的草稿 全部      | ß <u></u> 查询 |
|---|----|--------|------------|--------------|--------|----------------|--------|--------------|--------------|--------------|
|   | 序号 | 成果名称 💲 | 主要完成人<br>≑ | 主要完成单<br>位 ≑ | 提名等级 🗘 | 所属国民经<br>济行业 ≑ | 提名单位 🕏 | 提名专家姓<br>名 ≑ | 当前流程状<br>态 ≑ | 操            |
|   | 1  | 某某项目   | 张三 李四      |              |        |                | 某某提名单位 |              | 草稿           | 操作           |
|   |    |        |            |              |        |                |        |              |              |              |
|   |    |        |            |              |        |                |        |              |              | -            |

点击"附件证明材料",并点击提名书相应的"+"号,添加附件并进行上传。上传后 可选择存草稿,待后续资料准备齐全,再统一提交。

| R项申报 🛛 奖项计选          | 管理系统                    | 充       |
|----------------------|-------------------------|---------|
| 编辑                   | ×                       |         |
| 基本信息填写 附件证明材料        |                         | - Aller |
| 附件资料                 |                         | ł       |
| 云南红河熊庆来科学技术进步与创新奖提名书 | 材料要求                    | I       |
|                      | 此项为必选材料。 填写基本信息后导出提名书,  | 1       |
| ( + )                | 完成内容填写、相关人员/单位签章后,扫描成PD |         |
|                      | F文件并上传。提名书正文文字使用宋体,不小于  |         |
| ·                    | 小四号,行距不小于18磅,标题和图表文字格式自 |         |
|                      | 行设置 (建议以黑体、仿宋、楷体为主)     |         |
| 技术报告                 | 材料要求                    |         |
|                      | 此项为必选材料。不超过50页。         |         |
| +                    |                         |         |
| 科技童新报告               | 材料要求                    |         |
|                      | 〈 审核记录 提交 存草稿           |         |

### 2.4. 其他附件的准备

部分的奖项所要求的附件材料中,对模板进行了要求,如下所示。

| 模板下载页面, 1000000000000000000000000000000000000 |
|-----------------------------------------------|
| ]模板下载页面,附件3<br>]件4:成果应用证明表                    |
|                                               |
|                                               |

您需要到模板下载模块,下载对应模板,准备好材料后,用与"提名书回传"相同 的方式,在相应位置上传附件材料。

| 熊庆来基金会科技奖申报<br>系统 | Ŧ  | 合 奖项 | 神报 🛛 奖项评选        |        | 管理系统               | × 🛙 🌣 |
|-------------------|----|------|------------------|--------|--------------------|-------|
| ● 模板下载            | 首页 | 模板下载 | ×                |        |                    |       |
| 🖾 科学技术杰出贡献奖       | -  | _    |                  |        |                    |       |
| 科学技术进步与创新奖        |    |      |                  |        |                    |       |
|                   |    | 序号   | 模板名称 ≑           | 适用年份 ≑ | 模板附件 ≑             | 创建人 💠 |
|                   |    | 1    | 附件1:云南红河能庆来科学技   | 2022   | ★ 附件1:云南红河能庆来科学技术进 | 系统管理员 |
|                   |    | 2    | 附件2:完成人合作关系说明    | 2022   | 附件2:完成人合作关系说明.docx | 系统管理员 |
|                   |    | 3    | 附件3: 主要应用单位情况表   | 2022   | 附件3:主要应用单位情况表.docx | 系统管理员 |
|                   |    | 4    | 附件4: 成果应用证明表     | 2022   | 附件4:成果应用证明表.docx   | 系统管理员 |
|                   |    | 5    | 附件5: 专著及代表性论文汇总表 | 2022   | 的件5: 专荟及代表性论文汇总表。( | 系统管理员 |
|                   |    | 6    | 附件6: 云南红河熊庆来科学技  | 2022   | 附件6、云南红河熊庆来科学技术杰   | 系统管理员 |

模板下载页面如下图所示,点击对应的文件名,再进行录入即可。

#### 2.5. 提名书提交

当您所有资料均准备齐全后,点击提交,即可将提名书正式提交。提名书状态显

示为"进行中",即为提交成功,待熊庆来基金会工作人员对资料进行审核后,即 可进入评奖流程。

| + 3 | <b>所谓</b> | ⊻ 提名书     |            |              | 我的待办   | 我发起的           | 我处理的   | 抄送我的          | 我的草稿 全部      | 查询条 |
|-----|-----------|-----------|------------|--------------|--------|----------------|--------|---------------|--------------|-----|
|     | 序号        | 成果名称 💠    | 主要完成人<br>≑ | 主要完成单<br>位 ≑ | 提名等级 🗢 | 所属国民经<br>济行业 ≑ | 提名单位 🕏 | 提名专家姓<br>名 \$ | 当前流程状<br>态 ≑ | 操作  |
|     | 1         | (a) = (a) | 140.00     | 1.110        | 00.5   | -              |        | 1.65          | 进行中          | 操作~ |
|     | 2         |           |            |              | Sec. 1 | 1.00           |        |               | 进行中          | 操作~ |

#### 2.6. 其他操作按钮

| 1000 1777 155 |  |  |   |   |
|---------------|--|--|---|---|
| 12364/77455   |  |  |   |   |
|               |  |  |   |   |
|               |  |  |   |   |
| 传真            |  |  |   |   |
| 传真            |  |  | _ | _ |

按钮名称备注说明抄送将数据内容抄送给其他账号供其阅读,他人对数据只能查看,<br/>不能修改。再次提交将当前数据复制一份,作为新数据,重新提交内容。通过当申报人填写的资料不足或需要修改,被基金会资料审核员退<br/>回后,申报人可看到此按钮。申报人可在修改完资料后,点击"通<br/>过"后,将填报内容再次提交。拒绝当申报人填写资料被基金会资料审核员退回后,点击此按钮将<br/>返回记录给基金会资料审核员,表明作废此次提报,申报人可<br/>以重新填报。

系统为报名人提供其他操作按钮,具体功能如下: